## **Revise Submitted responses**

| ∕∆ - ••• FIN UAT •••                                                                                                    |            |                      | <u>^</u> |
|----------------------------------------------------------------------------------------------------|------------|----------------------|----------|
| <b>PWC</b> Mobius                                                                                                    | <u>ک</u> ک | 7 [14                | BG ~     |
| Good morning, Brian Grover!                                                                                                    |            |                      |          |
| Supplier Portal Tools PWC Data Ware House Others                                                                                                    |            |                      |          |
| APPS                                                                                                    |            |                      |          |
| Supplier Portal<br>Supplier Portal                                                                                                    |            |                      |          |
| Things to Finish                                                                                                    |            |                      |          |
| 12 minutes ago X Yesterday X                                                                                                    |            | Yesterday<br>FYI     |          |
| Assigned to Me<br>You Are Invited to Negotiation 70037-21<br>https://epvd-dev1fa.us2.oraclecloud.com/fscmUl/faces/FuseWelkome2_adf.ctrl-state=rohgу_5=1 (Test_Information) Was |            | <br>Negot<br>(Test C | ~        |

| Step | Action                             |
|------|------------------------------------|
| 1.   | Click on the Supplier Portal link. |
|      | Supplier Portal                    |

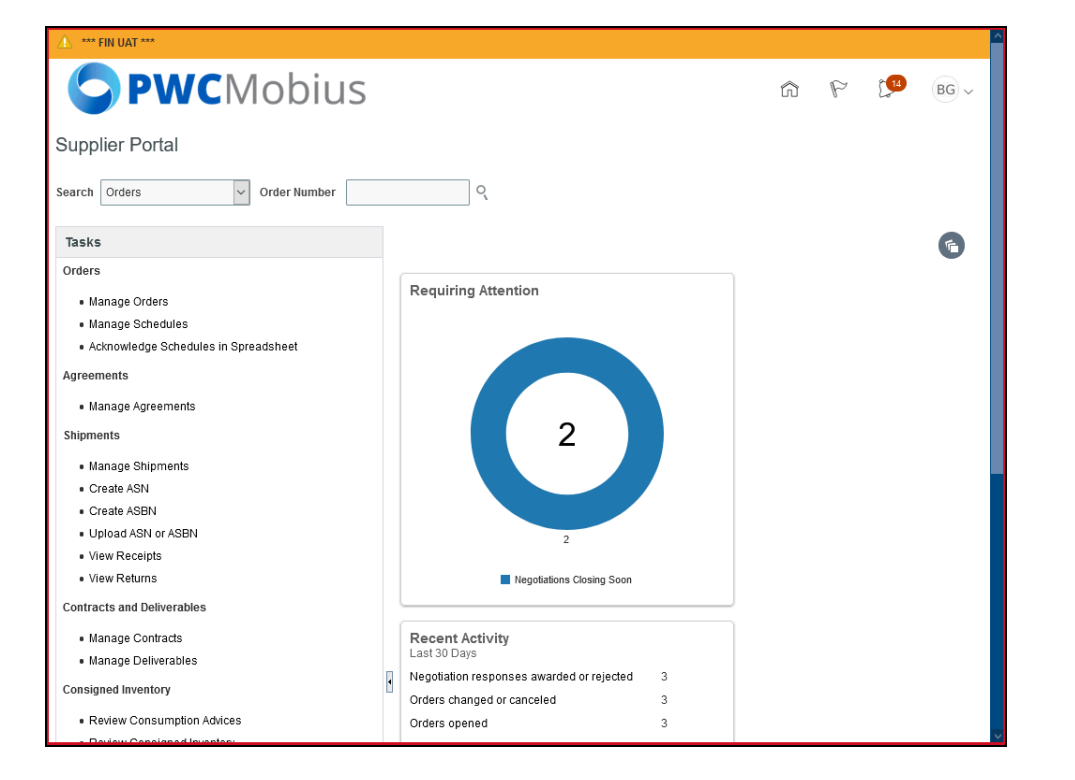

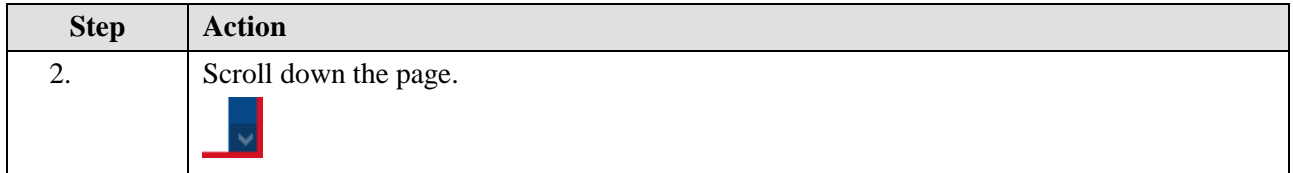

| Supplier Portal<br>• Manage Shipments                                                |      |                                     |     |   |
|--------------------------------------------------------------------------------------|------|-------------------------------------|-----|---|
| Create ASN     Create ASBN     Upload ASN or ASBN     View Receipts     wew Receipts |      | 2<br>Nacelisticae Cosine Score      |     |   |
| Contracts and Deliverables                                                           |      | ,                                   |     |   |
| Manage Contracts     Manage Deliverables                                             | _    | Recent Activity<br>Last 30 Days     |     |   |
| Consigned Inventory                                                                  | ٠    | Orders changed or canceled          | 3   |   |
| Review Consumption Advices                                                           |      | Orders opened                       | 3   |   |
| <ul> <li>Review Consigned Inventory</li> </ul>                                       |      |                                     |     |   |
| <ul> <li>Review Consigned Inventory Transactions</li> </ul>                          |      |                                     |     |   |
| Invoices and Payments                                                                |      |                                     |     |   |
| Create Invoice                                                                       |      | Transaction Reports<br>Last 30 Days |     |   |
| <ul> <li>Create Invoice Without PO</li> </ul>                                        |      | PO Purchase Amount 90               | USD |   |
| <ul> <li>View Invoices</li> </ul>                                                    |      |                                     |     |   |
| <ul> <li>View Payments</li> </ul>                                                    |      |                                     |     |   |
| Solicitations                                                                        |      |                                     |     |   |
| View Active Solicitations                                                            |      |                                     |     |   |
| <u>Manage Responses</u>                                                              |      |                                     |     |   |
| Qualifications                                                                       |      | Supplier News                       |     |   |
| <ul> <li>Manage Questionnaires</li> </ul>                                            |      |                                     |     | > |
| View Qualifications                                                                  |      |                                     |     |   |
| Company Profile                                                                      |      |                                     |     |   |
| ttps://epvd-dev1.fa.us2.oraclecloud.com/fscmUl/faces/FuseWe                          | lcom | ?_adf.ctrl-state=rohg840cy_5#       |     |   |

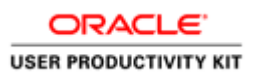

| Step | Action                              |
|------|-------------------------------------|
| 3.   | Click on the Manage Responses link. |
|      | Manage Responses                    |

| <b>P</b> V                                                                                                    | NCM                                                                                                    | obius                                                                                                    |                                                                                                    |                                                                                                    |                                                                                                    | â                | P                                         | 14                          | BG ~          |
|----------------------------------------------------------------------------------------------------|----------------------------------------------------------------------------------------------------|----------------------------------------------------------------------------------------------------|----------------------------------------------------------------------------------------------------|----------------------------------------------------------------------------------------------------|----------------------------------------------------------------------------------------------------|------------------|-------------------------------------------|-----------------------------|---------------|
| Manage Resp                                                                                                    | onses                                                                                                    |                                                                                                    |                                                                                                    |                                                                                                    |                                                                                                    |                  |                                           |                             | D <u>o</u> ne |
| ( De carl                                                                                                    |                                                                                                    |                                                                                                    |                                                                                                    |                                                                                                    |                                                                                                    | Time             | Zone Eas                                  | stern Star                  | ndard Time    |
| ▲ search                                                                                                    |                                                                                                    |                                                                                                    | Advanced                                                                                                    | Wanage watchils                                                                                                    | t Saved Search A                                                                                                    | ctive or Draft i | Respons                                   | ses                         | × required    |
|                                                                                                    | ** Solicitation Titl                                                                                                    | e                                                                                                    |                                                                                                    | ** Response S                                                                                                    | Status Active or dra                                                                                                    | ft               | ~                                         | ast one is                  | requireu      |
|                                                                                                    | ** Solicitatio                                                                                                    | n                                                                                                    |                                                                                                    | Line Descr                                                                                                    | ription                                                                                                    |                  |                                           |                             |               |
|                                                                                                    | ** Respons                                                                                                    | e                                                                                                    |                                                                                                    |                                                                                                    |                                                                                                    |                  |                                           |                             |               |
|                                                                                                    |                                                                                                    |                                                                                                    |                                                                                                    |                                                                                                    |                                                                                                    | Se               | earch                                     | Reset                       | Save          |
|                                                                                                    |                                                                                                    |                                                                                                    |                                                                                                    |                                                                                                    |                                                                                                    |                  |                                           |                             |               |
| Coarch Doculto                                                                                                    |                                                                                                    |                                                                                                    |                                                                                                    |                                                                                                    |                                                                                                    |                  |                                           |                             |               |
| Search Results<br>Revising a draft respo                                                                                             | onse automatically                                                                                                    | locks it.                                                                                                 |                                                                                                    |                                                                                                    |                                                                                                    |                  |                                           |                             |               |
| Search Results<br>Revising a draft respo<br>Actions ▼ View ▼                                                                         | onse automatically<br>Format 🔻 💈                                                                                                    | locks it.<br>]] Freeze 💮 Detac                                                                            | h ∉I Wrap Accept Term                                                                                                    | s Revise                                                                                                    |                                                                                                    |                  |                                           |                             |               |
| Search Results<br>Revising a draft respo<br>Actions View V<br>Response                                                               | onse automatically<br>r Format ▼<br>Response<br>Status                                                                                                    | locks it.<br>Freeze 🗐 Detac<br>Solicitation                                                               | h 🚽 Wrap Accept Term<br>Solicitation Title                                                                                             | s Revise<br>Solicitation<br>Type                                                                                                    | Time<br>Remaining                                                                                                    | U                | Jnread<br>ssages                          | Mor                         | nitor         |
| Search Results Revising a draft respo Actions  View Response 4003                                                                    | Format  Response Status Active                                                                                                    | locks it.<br>Freeze Detact<br>Solicitation<br>70035-21                                                    | h d Wrap Accept Term<br>Solicitation Title<br>RFQualification Test                                                                     | Revise     Solicitation     Type     Request for Qu                                                                                                    | Time<br>Remaining<br>1 Day 19 Hours                                                                                                  | U<br>Mes         | Unread<br>ssages                          | Mor                         | nitor         |
| Search Results Revising a draft respo Actions  View Response 4003 4010                                                               | r Format ♥ ()<br>Response<br>Status<br>Active<br>Active                                                                                                    | locks it.<br>Freeze Detac<br>Solicitation<br>70035-21<br>70043-21                                         | h el Wrap Accept Term<br>Solicitation Title<br>RFQualification Test<br>Bridge Repair                                                   | Revise       Solicitation<br>Type       Request for Qu       Request for Qu                                                                                                    | Time<br>Remaining<br>1 Day 19 Hours<br>6 Days 23 Hours                                                                               | U<br>Mes         | Jnread<br>ssages<br>0<br>0                | Mor                         | nitor         |
| Search Results Revising a draft respo Actions  View  Response  4003  4010  4007                                                      | <ul> <li>Format          <ul> <li>Format              <li>Response</li> <li>Rature</li> <li>Active</li> <li>Active</li> <li>Active</li> <li>Active</li> </li></ul> </li> </ul>                                                                                                    | locks it.<br>Freeze Detac<br>Solicitation<br>70035-21<br>70043-21<br>70037-21                             | h el Wrap Accept Term<br>Solicitation Title<br>RFQualification Test<br>Bridge Repair<br>Test Information                               | Revise       Solicitation<br>Type       Request for Qu       Request for Qu       Request for Info                                                                                 | Time<br>Remaining<br>1 Day 19 Hours<br>6 Days 23 Hours<br>0 Seconds                                                                  | U<br>Mes         | Jnread<br>ssages<br>0<br>0                | Mor<br>da                   | nitor         |
| Search Results Revising a draft respo Actions  View  Response  4003  4010  4007  4004                                                | <ul> <li>Format          <ul> <li>Format              <li>Response</li> </li></ul> </li> <li>Active         <ul> <li>Active</li> <li>Active</li> <li>Active</li> <li>Active</li> </ul> </li> </ul>                                                                                                    | locks it.<br>Freeze Detact<br>Solicitation<br>70035-21<br>70037-21<br>70036-21                            | h el Wrap Accept Term<br>Solicitation Title<br>RFOualification Test<br>Bridge Repair<br>Test Information<br>Test Qualification         | Revise     Revise     Solicitation     Type     Request for Qu     Request for Qu     Request for Info     Request for Qu                                                          | Time<br>Remaining<br>1 Day 19 Hours<br>6 Days 23 Hours<br>0 Seconds<br>0 Seconds                                                     | U<br>Mes         | Jnread<br>ssages<br>0<br>0<br>0           | Mor<br>ما<br>ما             | nitor         |
| Search Results Revising a draft respo Actions ▼ View ▼                                                                               | <ul> <li>Format          <ul> <li>Format              <ul> <li>Response</li> <li>Status</li> <li>Active</li> <li>Active</li></ul></li></ul></li></ul> | locks it.<br>Freeze  Detact Solicitation 70035-21 70043-21 70037-21 70036-21 70036-21 70021-21            | h d Wrap Accept Term<br>Solicitation Title<br>RFQualification Test<br>Bridge Repair<br>Test Information<br>Test Qualification<br>RFP1  | Revise     Revise     Solicitation     Type     Request for Qu     Request for Qu     Request for Qu     Request for Qu     Request for Qu     Request for Pro     Request for Pro | Time       Remaining       1 Day 19 Hours       6 Days 23 Hours       0 Seconds       0 Seconds       0 Seconds       Not applicable | U<br>Mes         | Jnread<br>ssages<br>0<br>0<br>0<br>0<br>0 | Mor<br>da<br>da<br>da<br>da | nitor         |
| Search Results Revising a draft respo Actions View   Response 4003 4010 4007 4004 2002 Columns Hidden 8                              | <ul> <li>Format          <ul> <li>Format              <ul> <li>Response</li> <li>Status</li> <li>Active</li> <li>Active</li></ul></li></ul></li></ul>                                                 | locks it.<br>Freeze <b>© Detac</b><br><b>Solicitation</b><br>70035-21<br>70037-21<br>70036-21<br>70021-21 | h el Wrap Accept Term<br>Solicitation Title<br>RFQualification Test<br>Bridge Repair<br>Test Information<br>Test Qualification<br>RFP1 | Revise       Solicitation<br>Type       Request for Qu       Request for Qu       Request for Qu       Request for Pro                                                             | Time<br>Remaining       1 Day 19 Hours       6 Days 23 Hours       0 Seconds       0 Seconds       0 Seconds       Not applicable    | U<br>Mes         | Jnread<br>ssages<br>0<br>0<br>0<br>0<br>0 | Mor<br>ما<br>ما<br>ما       |               |
| Search Results<br>Revising a draft respo<br>Actions ▼ View ▼<br>Response<br>4003<br>4010<br>4007<br>4004<br>2002<br>Columns Hidden 8 | <ul> <li>Format          <ul> <li>Format              <ul> <li>Response</li></ul></li></ul></li></ul>                                                                                                    | locks it.<br>Freeze Detact<br>Solicitation<br>70035-21<br>70037-21<br>70036-21<br>70021-21                | k el Wrap Accept Term<br>Solicitation Title<br>RFQualification Test<br>Bridge Repair<br>Test Information<br>RFP1                       | Revise       Solicitation<br>Type       Request for Qu       Request for Qu       Request for Info       Request for Pro                                                           | Time<br>Remaining<br>1 Day 19 Hours<br>6 Days 23 Hours<br>0 Seconds<br>0 Seconds<br>Not applicable                                   | U<br>Mes         | Jnread<br>ssages<br>0<br>0<br>0<br>0<br>0 | Mor<br>ما<br>ما<br>ما       |               |

| Step | Action                              |
|------|-------------------------------------|
| 4.   | Click in the <b>Response</b> field. |
|      |                                     |

| c    | DRACLE       |     |
|------|--------------|-----|
| USER | PRODUCTIVITY | кіт |

|                                                                                                    | VCMc                                                                                                    | bius                                                                         |                                                                                                    |                                                                                                    |                                                                                                    | 6 P                                                                                                    | [ <mark>14</mark> BG ∽ |
|----------------------------------------------------------------------------------------------------|----------------------------------------------------------------------------------------------------|------------------------------------------------------------------------------|----------------------------------------------------------------------------------------------------|----------------------------------------------------------------------------------------------------|----------------------------------------------------------------------------------------------------|----------------------------------------------------------------------------------------------------|------------------------|
| Manage Resp                                                                                                    | onses                                                                                                    |                                                                              |                                                                                                    |                                                                                                    |                                                                                                    |                                                                                                    | Done                   |
|                                                                                                    |                                                                                                    |                                                                              |                                                                                                    |                                                                                                    |                                                                                                    | Time Zone E                                                                                                    | astern Standard Time   |
| Search                                                                                                    |                                                                                                    |                                                                              | Adv                                                                                                    | vanced Manage Watchlist                                                                                                    | Saved Search                                                                                       | Active or Draft Respo                                                                                             | nses 🗸                 |
|                                                                                                    | * Solicitation Title                                                                                                    |                                                                              |                                                                                                    | ** Response S                                                                                                    | tatus Active or dr                                                                                 | ** At                                                                                                    | least one is required  |
|                                                                                                    | ** Solicitation                                                                                                    |                                                                              |                                                                                                    | Line Descri                                                                                                    | iption                                                                                             |                                                                                                    |                        |
|                                                                                                    | ** Response                                                                                                    |                                                                              |                                                                                                    |                                                                                                    |                                                                                                    |                                                                                                    |                        |
|                                                                                                    |                                                                                                    |                                                                              |                                                                                                    |                                                                                                    |                                                                                                    | Search                                                                                                    | Reset Save             |
| Search Results                                                                                                    |                                                                                                    |                                                                              |                                                                                                    |                                                                                                    |                                                                                                    |                                                                                                    |                        |
|                                                                                                    |                                                                                                    |                                                                              |                                                                                                    |                                                                                                    |                                                                                                    |                                                                                                    |                        |
| Revising a draft respo                                                                                                    | nse automatically lo                                                                                                    | cks it.                                                                      |                                                                                                    |                                                                                                    |                                                                                                    |                                                                                                    |                        |
| Revising a draft respo<br>Actions ▼ View ▼                                                                                                    | nse automatically lo<br>Format ▼                                                                                                    | cks it.<br>Freeze 📄 Detacl                                                   | Wrap Accept                                                                                                    | t Terms Revise                                                                                                    |                                                                                                    |                                                                                                    |                        |
| Revising a draft respo<br>Actions ▼ View ▼<br>Response                                                                                             | nse automatically lo<br>Format<br>Response<br>Status                                                                                                    | cks it.<br>Freeze 💮 Detact<br>Solicitation                                   | Solicitation Title                                                                                                    | t Terms Revise<br>Solicitation<br>Type                                                                                                    | Time<br>Remaining                                                                                  | Unread<br>Messages                                                                                                | l Monitor              |
| Revising a draft respo<br>Actions ▼ View ▼<br>Response<br>4003                                                                                     | nse automatically lo<br>Format  Format Format F | cks it.<br>Freeze Detact<br>Solicitation<br>70035-21                         | Solicitation Title                                                                                                    | Revise Solicitation Type Request for Qu                                                                                                    | Time<br>Remaining<br>1 Day 19 Hours                                                                | Unread<br>Messages<br>0                                                                                           | Monitor                |
| Revising a draft respo       Actions       View       Response       4003       4010                                                               | Inse automatically lo<br>Format  Format Format  | cks it.<br>Freeze Detact<br>Solicitation<br>70035-21<br>70043-21             | Accept<br>Solicitation Title<br>RFQualification Test<br>Bridge Repair                                                    | t Terms Revise Solicitation Type Request for Qu Request for Qu                                                                              | Time<br>Remaining<br>1 Day 19 Hours<br>6 Days 23 Hours                                             | Unread<br>Messages<br>C                                                                                           | Monitor                |
| Actions View View View View View View View View                                                                                                    | Inse automatically lo<br>Format  Format   | cks it.<br>Freeze Detact<br>Solicitation<br>70035-21<br>70043-21<br>70037-21 | A ccept<br>Solicitation Title<br>RFGualification Test<br>Bridge Repair<br>Test Information                               | Revise           Solicitation<br>Type           Request for Qu           Request for Qu           Request for Info                          | Time<br>Remaining<br>1 Day 19 Hours<br>6 Days 23 Hours<br>0 Seconds                                | Unread<br>Messages<br>c<br>c<br>c<br>c<br>c<br>c<br>c                                                             | Monitor                |
| Revising a draft response           Actions          View            Response         4003           4010         4007           4004         4004 | Inse automatically lo<br>Format  Format Format  | cks it.<br>Freeze  Detact Solicitation 70035-21 70037-21 70036-21            | A ccept<br>Solicitation Title<br>RFQualification Test<br>Bridge Repair<br>Test Information<br>Test Qualification         | Revise       Solicitation<br>Type       Request for Qu       Request for Info       Request for Info       Request for Qu                   | Time<br>Remaining<br>1 Day 19 Hours<br>6 Days 23 Hours<br>0 Seconds<br>0 Seconds                   | Unread<br>Messages<br>c<br>c<br>c<br>c<br>c<br>c<br>c<br>c<br>c<br>c<br>c<br>c<br>c<br>c<br>c<br>c<br>c<br>c<br>c | Monitor                |
| Revising a draft response           Actions          View            Response         4003           4010         4007           4004         2002 | rse automatically lo<br>Format                                                                                                    | cks it. Freeze                                                               | A ccept<br>Solicitation Title<br>RFQualification Test<br>Bridge Repair<br>Test Information<br>Test Qualification<br>RFP1 | Revise       Solicitation<br>Type       Request for Qu       Request for Info       Request for Cu       Request for Pro                    | Time<br>Remaining<br>1 Day 19 Hours<br>6 Days 23 Hours<br>0 Seconds<br>0 Seconds<br>Not applicable | Unread<br>Messages<br>c 0<br>c 0<br>c 0<br>c 0<br>c 0<br>c 0<br>c 0<br>c 0<br>c 0<br>c 0                          | Monitor                |
| Revising a draft response       Actions View Response       4003       4010       4007       4004       2002       Columns Hidden 8                | rse automatically lo<br>Format                                                                                                    | cks it.<br>Freeze                                                            | Accept<br>Solicitation Title<br>RFQualification Test<br>Bridge Repair<br>Test Information<br>Test Qualification<br>RFP1  | Revise       Solicitation<br>Type       Request for Qu       Request for Qu       Request for Qu       Request for Pro                      | Time<br>Remaining<br>1 Day 19 Hours<br>6 Days 23 Hours<br>0 Seconds<br>0 Seconds<br>Not applicable | Unread<br>Messages<br>C C C<br>C C<br>C C<br>C C<br>C C<br>C<br>C C<br>C<br>C<br>C<br>C<br>C                      | Monitor                |
| Revising a draft respo       Actions ▼ View ▼       Response       4003       4010       4007       4004       2002       Columns Hidden 8         | rse automatically lo<br>Format                                                                                                    | cks it.<br>Free                                                              | Accept<br>Solicitation Title<br>RFQualification Test<br>Bridge Repair<br>Test Information<br>RFP1                        | Revise       Solicitation<br>Type       Request for Qu       Request for Qu       Request for Qu       Request for Qu       Request for Pro | Time<br>Remaining<br>1 Day 19 Hours<br>6 Days 23 Hours<br>0 Seconds<br>0 Seconds<br>Not applicable | Unread<br>Messages<br>0<br>0<br>0<br>0<br>0<br>0<br>0                                                             | Monitor                |

| Step | Action                                                                          |
|------|---------------------------------------------------------------------------------|
| 5.   | Enter the desired information into the <b>Response</b> field. Example - "4010". |

| <b>O</b> PV                             | <b>VC</b> Mc        | bius            |                    |                   |                      |                     | â            | P                  | <u>14</u>   | BG ~          |
|-----------------------------------------|---------------------|-----------------|--------------------|-------------------|----------------------|---------------------|--------------|--------------------|-------------|---------------|
| Manage Respo                            | onses               |                 |                    |                   |                      |                     |              |                    |             | D <u>o</u> ne |
|                                         |                     |                 |                    |                   |                      |                     | Tin          | ne Zone Ea         | istern Sta  | ndard Time    |
| Search                                  |                     |                 |                    | A <u>d</u> vanced | Manage Watchlist     | Saved Search A      | ctive or Dra | aft Respon:        | ses         | ~             |
|                                         |                     |                 |                    |                   |                      |                     |              | ** At le           | east one is | s required    |
| **                                      | Solicitation Title  |                 |                    |                   | ** Response S        | tatus Active or dra | ft           | $\sim$             |             |               |
|                                         | ** Solicitation     |                 |                    |                   | Line Descr           | iption              |              |                    |             |               |
|                                         | ** Response         | 4010            |                    |                   |                      |                     |              |                    |             |               |
|                                         | 5                   |                 |                    |                   |                      |                     | [            | Search             | Reset       | Save          |
| Search Results                          |                     |                 |                    |                   |                      |                     |              |                    |             |               |
| Revising a draft respon                 | se automatically lo | ske it          |                    |                   |                      |                     |              |                    |             |               |
| Actions  View                           | Format <b>v</b>     | Freeze 🔛 Detacl | Wrap A             | ccept Terms       | Revise               |                     |              |                    |             |               |
| Response                                | Response<br>Status  | Solicitation    | Solicitation Title | Ð                 | Solicitation<br>Type | Time<br>Remaining   | N            | Unread<br>Aessages | Мог         | nitor         |
| 4003                                    | Active              | 70035-21        | RFQualification Te | st                | Request for Qu       | 1 Day 19 Hours      |              | 0                  |             | <u>×</u>      |
| 4010                                    | Active              | 70043-21        | Bridge Repair      |                   | Request for Qu       | 6 Days 23 Hours     |              | 0                  |             | ∠             |
| 4007                                    | Active              | 70037-21        | Test Information   |                   | Request for Info     | 0 Seconds           |              | 0                  |             | ∠             |
| 4004                                    | Active              | 70036-21        | Test Qualification |                   | Request for Qu       | 0 Seconds           |              | 0                  |             | ∠             |
| 2002                                    | Active              | 70021-21        | RFP1               |                   | Request for Pro      | Not applicable      |              | 0                  |             | ⊻             |
| Columns Hidden 8                        |                     |                 |                    |                   |                      |                     |              |                    |             |               |
|                                         |                     |                 |                    |                   |                      |                     |              |                    |             |               |
|                                         |                     |                 |                    |                   |                      |                     |              |                    |             |               |
| l i i i i i i i i i i i i i i i i i i i |                     |                 |                    |                   |                      |                     |              |                    |             |               |

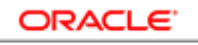

USER PRODUCTIVITY KIT

| Step | Action                   |
|------|--------------------------|
| 6.   | Click the Search button. |
|      | Search                   |

| (     | <b>S</b> PV                   | <b>IC</b> N        | lobius                   |                            |                |                      |                   | â           | P                  | 14 BG ~            |
|-------|-------------------------------|--------------------|--------------------------|----------------------------|----------------|----------------------|-------------------|-------------|--------------------|--------------------|
| Ma    | anage Respo                   | onses              |                          |                            |                |                      |                   |             |                    | D <u>o</u> ne      |
|       |                               |                    |                          |                            |                |                      |                   | Ti          | me Zone Eas        | tern Standard Time |
|       | Search                        |                    |                          |                            | Advanced       | Manage Watchlist     | Saved Search      | Active or D | raft Response      | s Y                |
| Se    | arch Results                  |                    |                          |                            |                |                      |                   |             |                    |                    |
| Re    | vising a draft respon         | ise automatical    | lly locks it.            |                            |                |                      |                   |             |                    |                    |
| A     | Actions 🔻 View 🔻              | Format 🔻           | Freeze 📑 Detach          | 📣 Wrap                     | Accept Terms   | Revise               |                   |             |                    |                    |
|       | Response                      | Response<br>Status | Solicitation             | Solicitation T             | itle           | Solicitation<br>Type | Time<br>Remaining |             | Unread<br>Messages | Monitor            |
|       | <u>4010</u>                   | Active             | 70043-21                 | Bridge Repair              |                | Request for Qu       | 6 Days 23 Hour    | s           | 0                  |                    |
| (     | Columns Hidden 8              |                    |                          |                            |                |                      |                   |             |                    |                    |
|       |                               |                    |                          |                            |                |                      |                   |             |                    |                    |
|       |                               |                    |                          |                            |                |                      |                   |             |                    |                    |
|       |                               |                    |                          |                            |                |                      |                   |             |                    |                    |
| https | ://epvd-dev1.fa <u>.us2.c</u> | praclecloud.con    | n/fscmUl/faces/FuseWelco | me?_adf.ctrl- <u>state</u> | e=rohg840cy_5# |                      |                   |             |                    |                    |

| Step | Action                                 |
|------|----------------------------------------|
| 7.   | Click the <b>Response Number</b> link. |
|      | 4010                                   |

| <b>PWC</b> Mobius                                                   |                                              | â                 | P      | <b>1</b> 4 | BG ~ |
|---------------------------------------------------------------------|----------------------------------------------|-------------------|--------|------------|------|
| esponse: 4010 (Request for Qualification                            | 70043-21)                                    | Messages          | Revise | Actions 🔻  | Done |
| urrency = US Dollar                                                 |                                              |                   |        |            |      |
| Title Bridge Repair                                                 | Time Remainin                                | g 6 Days 23 Hours |        |            |      |
| Response Status Active                                              | Close Date                                   | e 6/24/21 1:18 AM |        |            |      |
| Overview Lines                                                      |                                              |                   |        |            |      |
| ✓ General                                                           |                                              |                   |        |            |      |
| Supplier A & M Concrete Corporation                                 | Response Type Pr                             | imary             |        |            |      |
| Supplier Site STERLING-42685                                        | Reference Number                             |                   |        |            |      |
| Supplier Contact Grover, Brian                                      | Note to Buyer Te                             | st                |        |            |      |
| Response Currency USD                                               |                                              |                   |        |            | :    |
| Price Precision 2 decimals maximum                                  | Attachments Tab                              | les SQL.txt       |        |            |      |
| Response Valid Until                                                |                                              |                   |        |            |      |
| 4 Contract Terms                                                    |                                              |                   |        |            |      |
|                                                                     |                                              |                   |        |            |      |
| ✓ Variables ⑦                                                       |                                              |                   |        |            |      |
| Provide values for the listed variables. The values you enter are a | tomatically populated in the contract terms. |                   |        |            |      |
| View 🔻 Format 👻 🏢 Freeze 斗 Wrap View A                              | variables 🗸                                  |                   |        |            |      |
| Name Description                                                    |                                              | Val               | ue     | Clau       | ses  |
| No data to display.                                                 |                                              |                   |        |            |      |
|                                                                     |                                              |                   |        |            |      |
|                                                                     |                                              |                   |        |            |      |
| Deliverables                                                        |                                              |                   |        |            |      |
|                                                                     |                                              |                   |        |            | 0    |

| Step | Action                          |
|------|---------------------------------|
| 8.   | Click the <b>Revise</b> button. |
|      | Revise                          |

| <b>PWC</b> Mobius                                                                                                    | 6 P 🥬 BG 🗸                                                                                                    |
|----------------------------------------------------------------------------------------------------|----------------------------------------------------------------------------------------------------|
| Create Response (Response 4011): O <mark>r Messages</mark>                                                                                                    | 1     ②       Overvie Lines Review       Respond by Spreadsheet       ▼       Actions       Pack       Next       Save       ▼       Submit       Cancel |
| Title Bridge Repair                                                                                                    | Last Saved 6/17/21 1:47 AM<br>Time Zone Eastern Standard Time<br>Close Date 6/24/21 1:18 AM                                                              |
| Time Remaining 6 Days 23 Hours                                                                                                    |                                                                                                    |
| General                                                                                                    |                                                                                                    |
| Supplier     A & M Concrete Corporation       Supplier Site     STERLING-42685       Solicitation Currency     USD       Response Currency     JSD       Price Precision     2 Decimals Maximum       Response Valid Until     Im/d/ty h:mm a | Response Type  Primary Alternate Reference Number Test Attachments Tables SQL bt + X                                                                     |
| A Contract Terms     Variables ⑦      Provide values for the listed variables. The values you enter are automatica      View ▼ Format ▼                                                                                                    | / populated in the contract terms.                                                                                                    |
| Name Description                                                                                                    | Value Clauses                                                                                                    |
| No data to display.<br>https://envd-dev1fa.us2.oracles/aud.com/ferm11/faces/EuseWelcome? adf.std                                                                                                    | tala-roho@d0ru Sg                                                                                                    |

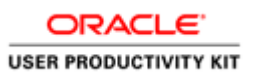

| Step | Action                        |
|------|-------------------------------|
| 9.   | Click the <b>Next</b> button. |
|      | Ne <u>x</u> t                 |

| <b>P</b>                   | WCMo                                           | bius                               |                       |                  |                         | â                    | P                       | ₿G ~                                       |
|----------------------------|------------------------------------------------|------------------------------------|-----------------------|------------------|-------------------------|----------------------|-------------------------|--------------------------------------------|
|                            |                                                |                                    | 1                     | 2 3              |                         |                      |                         |                                            |
|                            |                                                | _                                  | Overvi                | e Lines Review   |                         |                      |                         |                                            |
| eate Resp                  | onse (Respons                                  | se 4011): Li <mark> Me</mark>      | ssages Respon         | d by Spreadsheet | ▼ Actions ▼ <u>B</u> ac | sk Ne <u>x</u> t Sa  | ive 🔻 🗄                 | Sub <u>m</u> it <u>C</u> ancel             |
| ency = US Dolla            | ır                                             |                                    |                       |                  |                         | Tin                  | Last Sar<br>ne Zone Eas | ved 6/17/21 1:47 AM<br>stern Standard Time |
|                            | Time Remaining                                 | g 6 Days 23 Hours                  |                       |                  | Clos                    | se Date 6/24/21      | 1:18 AM                 |                                            |
| Actions 🔻 Viev             | v 🔻 Format 💌 🥒                                 | + X 🛛 Fre                          | eze 📰 Detach          | 東市市。             | Wrap Revert             |                      |                         |                                            |
| Line                       | Description                                    | * Alternate<br>Line<br>Description | Create<br>Alternate   | Category Name    | Response Price          | Response<br>Quantity | UOM                     | Line Amo                                   |
| 1                          | Bridge Repair                                  |                                    | +                     | 912.0000 Const   | 60,000.00               |                      |                         | 60,000                                     |
| < Columns H                | Hidden 7                                       |                                    |                       |                  |                         |                      |                         | >                                          |
| and Totals                 |                                                |                                    |                       |                  |                         |                      |                         |                                            |
| response lines<br>Response | s except alternate lines a<br>Amount 60,000.00 | ire included.                      |                       |                  |                         |                      |                         |                                            |
|                            |                                                |                                    |                       |                  |                         |                      |                         |                                            |
|                            |                                                |                                    |                       |                  |                         |                      |                         |                                            |
|                            |                                                |                                    |                       |                  |                         |                      |                         |                                            |
|                            |                                                |                                    |                       |                  |                         |                      |                         |                                            |
|                            |                                                |                                    |                       |                  |                         |                      |                         |                                            |
|                            |                                                |                                    |                       |                  |                         |                      |                         |                                            |
| //epvd-dev1.fa.u           | us2.oraclecloud.com/fscn                       | nUI/faces/FuseWelcome              | e?_adf.ctrl-state=rol | ng840cy 5#       |                         |                      |                         |                                            |

| Step | Action                                    |
|------|-------------------------------------------|
| 10.  | Click in the <b>Response Price</b> field. |
|      | 60,000.00                                 |

| Remaining 6 Days 23 Hour                  | s                                                          |                                                                                                    | Clos                                                                                | Last Sav<br>Time Zone Eas                                                                                                    | tern Standard Tin                                                                                                    |
|-------------------------------------------|------------------------------------------------------------|----------------------------------------------------------------------------------------------------|-------------------------------------------------------------------------------------|----------------------------------------------------------------------------------------------------|----------------------------------------------------------------------------------------------------|
| Remaining 6 Days 23 Hour                  | s                                                          |                                                                                                    | Clos                                                                                |                                                                                                    |                                                                                                    |
| - / + x m                                 |                                                            |                                                                                                    | 0.00                                                                                | e Date 6/24/21 1:18 AM                                                                                                    |                                                                                                    |
| - 10 A A 1000                             | Freeze 💮 Detach                                            | 〒〒12→4▼                                                                                                    | Vrap Revert                                                                         |                                                                                                    |                                                                                                    |
| * Alternate<br>iption Line<br>Description | Create<br>Alternate                                        | Category Name Re                                                                                                  | esponse Price                                                                       | Response UOM                                                                                                    | Line Amo                                                                                                    |
| Repair                                    | +                                                          | 912.0000 Const                                                                                                    | 6,000.00                                                                            | f,##0.###                                                                                                    | 60,000                                                                                                    |
| s Hiddon 7                                |                                                            |                                                                                                    |                                                                                     |                                                                                                    | >                                                                                                    |
| s niuueii 7                               |                                                            |                                                                                                    |                                                                                     |                                                                                                    |                                                                                                    |
| nate lines are included.<br>0,000.00      |                                                            |                                                                                                    |                                                                                     |                                                                                                    |                                                                                                    |
|                                           |                                                            |                                                                                                    |                                                                                     |                                                                                                    |                                                                                                    |
|                                           |                                                            |                                                                                                    |                                                                                     |                                                                                                    |                                                                                                    |
|                                           | Internate       Ippion       Repair       s Hidden       7 | Inne     Create<br>Alternate       Repair     +       s Hidden 7     -       hate lines are included.     ,000.00 | iption Line Create Description Alternate Category Name R<br>Repair + 912.0000 Const | Iption     Line     Create<br>Alternate     Category Name     Response Price       Repair     +     912.0000 Const     6.000.00       s Hidden 7       hate lines are included.       0,000.00 | Internate<br>Description     Create<br>Alternate     Category Name     Response Price     Response UOM       Repair     912.0000 Const     6,000.00     1,440.4444       s Hidden 7 |

| Step | Action                                                                                 |
|------|----------------------------------------------------------------------------------------|
| 11.  | Enter the desired information into the <b>Response Price</b> field. Example - "65000". |

| <b>PW</b>                                                                               | Мо                                             | bius                                           |                               |                       |                            | ŵΡ                                          | ₿G ~ <sup>6</sup>                                                    |
|-----------------------------------------------------------------------------------------|------------------------------------------------|------------------------------------------------|-------------------------------|-----------------------|----------------------------|---------------------------------------------|----------------------------------------------------------------------|
| Craata Baapapaa (                                                                       | Deepena                                        | - 4011); Li Norra                              | (1)<br>Overvie                | 2 3<br>e Lines Review | • Actions • (              | Dack Novt Savo V                            | Submit Cancol                                                        |
| Create Response (<br>Currency = US Dollar                                               | Response                                       | 6 Days 23 Hours                                | ges Kespon                    | a by spreadsneet      | • Actions •                | Last Save Last Save Last Sa<br>Time Zone Ea | sub <u>min Cancel</u><br>aved 6/17/21 1:47 AM<br>stern Standard Time |
| Actions View Form                                                                       | nat 🔻 🖋                                        | + X Freeze<br>Alternate<br>Line<br>Description | Detach<br>Create<br>Alternate | Category Name         | Wrap Revert Response Price | Response UOM<br>Example format:             | Line Amo                                                             |
| 1 Brie                                                                                  | dge Repair                                     |                                                | +                             | 912.0000 Const        | 65 000.00                  | #,##0.###                                   | 60,000                                                               |
| Kows Selected 1 Colu<br>Grand Totals<br>All response lines except al<br>Response Amount | mns Hidden 7<br>ternate lines are<br>60,000.00 | p included.                                    |                               |                       |                            |                                             |                                                                      |
|                                                                                         |                                                |                                                |                               |                       |                            |                                             |                                                                      |

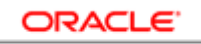

USER PRODUCTIVITY KIT

| Step | Action                                                                                                    |
|------|----------------------------------------------------------------------------------------------------|
| 12.  | Click the <b>Next</b> button                                                                                  |
|      | Ne <u>x</u> t                                                                                                 |
|      |                                                                                                    |
|      | SPWCMobius 🗠 🦻 📴                                                                                              |
|      | (1) (2) (3)                                                                                                   |
|      | Overvie Lines Review                                                                                          |
|      | Review Response: Response 4011 (?) Messages Respond by Spreadsheet 🔻 Actions 🔻 Back Negt Save 🔻 Submit Cancel |

| Currency = US Dollar      |                                                 |                              |                |                   | Last Saved<br>Time Zone Easter | 6/17/21 1:48 AM<br>n Standard Time |
|---------------------------|-------------------------------------------------|------------------------------|----------------|-------------------|--------------------------------|------------------------------------|
| Tit                       | lle Bridge Repair                               |                              | Close Dat      | e 6/24/21 1:18 AM |                                |                                    |
| Time Remainir             | ng 6 Days 23 Hours                              |                              |                |                   |                                |                                    |
| Overview Changed Lin      | es                                              |                              |                |                   |                                |                                    |
| General                   |                                                 |                              |                |                   |                                |                                    |
| Supplier                  | A & M Concrete Corporation                      | Response Type                | Primary        |                   |                                |                                    |
| Supplier Site             | STERLING-42685                                  | Reference Number             |                |                   |                                |                                    |
| Solicitation Currency     | USD                                             | Note to Buyer                | Test           |                   |                                |                                    |
| Response Currency         | USD                                             |                              |                |                   |                                |                                    |
| Price Precision           | 2 Decimals Maximum                              | Attachments                  | Tables SQL.txt |                   |                                |                                    |
| Response Valid Until      |                                                 |                              |                |                   |                                |                                    |
| Contract Terr             | ms                                              |                              |                |                   |                                |                                    |
| ▲ Variables ⑦             |                                                 |                              |                |                   |                                |                                    |
| Provide values for the li | sted variables. The values you enter are automa | atically populated in the co | ntract terms.  |                   |                                |                                    |
| View 🔻 Format 💌           | 🔟 Freeze 📣 Wrap 🛛 View 🛛 All varia              | ables 🗸                      |                |                   |                                |                                    |
| Name                      | Description                                     |                              |                | ١                 | /alue                          | Clauses                            |
| No data ta diaplay        |                                                 |                              |                |                   |                                |                                    |

| Step | Action                          |
|------|---------------------------------|
| 13.  | Click the <b>Submit</b> button. |
|      | Sub <u>m</u> it                 |

| <b>PWC</b> Mobius                                                                                                    | 5                                                                      | n F                                | 7 🚺 BG 🗸       |
|----------------------------------------------------------------------------------------------------|------------------------------------------------------------------------|------------------------------------|----------------|
| Response: 4010 (Request for Qualifi                                                                                      | cation 70043-21)                                                       | Messages Revise                    | Actions ▼ Done |
| Currency = US Dollar                                                                                                    |                                                                        |                                    |                |
| Title Bridge Repair<br>Response Status Active<br>Overview Lines                                                          | Confirmation ×                                                         | 6 Days 23 Hours<br>6/24/21 1:18 AM |                |
| ⊿ General                                                                                                    |                                                                        |                                    |                |
| Supplier A & M Concrete Corr<br>Supplier Site STERLING-42685<br>Supplier Contact Grover, Brian<br>Resenance Curraney USD | noration Response Type Prima<br>Reference Number<br>Note to Buyer Test | ary                                | .4             |
| Price Precision 2 decimals maximu<br>Response Valid Until                                                                | m Attachments Tables                                                   | SQL.txt                            |                |
| Contract Terms Variables ⑦ Provide values for the listed variables. The values you                                       | enter are automatically populated in the contract terms.               |                                    |                |
| View 🔻 Format 👻 🏢 Freeze 斗 Wrap                                                                                          | View All variables                                                     |                                    |                |
| Name Description                                                                                                    |                                                                        | Value                              | Clauses        |
| No data to display.                                                                                                    |                                                                        |                                    |                |
| ✓ Deliverables                                                                                                    |                                                                        |                                    |                |

| Step | Action                      |
|------|-----------------------------|
| 14.  | Click the <b>OK</b> button. |

| esponse: 4010 (Request for Qualification 70043-21)                                  | )                             | Messages Rev         | ise Actions 🔻 | D <u>o</u> n |
|-------------------------------------------------------------------------------------|-------------------------------|----------------------|---------------|--------------|
| irrency = US Dollar                                                                 |                               |                      |               |              |
| Title Bridge Repair                                                                 | Time Remai                    | ning 6 Days 23 Hours |               |              |
| Response Status Active                                                              | Close                         | Date 6/24/21 1:18 AM |               |              |
| Overview Lines                                                                      |                               |                      |               |              |
| ▲ General                                                                           |                               |                      |               |              |
| Supplier A & M Concrete Corporation                                                 | Response Type                 | Primary              |               |              |
| Supplier Site STERLING-42685                                                        | Reference Number              |                      |               |              |
| Supplier Contact Grover, Brian                                                      | Note to Buyer                 | Test                 |               |              |
| Response Currency USD                                                               |                               |                      |               | .1           |
| Price Precision 2 decimals maximum                                                  | Attachments                   | Tables SQL.bt        |               |              |
| Response Valid Until                                                                |                               |                      |               |              |
| ▲ Contract Terms                                                                    |                               |                      |               |              |
| ▲ Variables ⑦                                                                       |                               |                      |               |              |
| Provide values for the listed variables. The values you enter are automatically pop | ulated in the contract terms. |                      |               |              |
| View - Format - Freeze - View All variables                                         | ~                             |                      |               |              |
| Name Description                                                                    |                               | Value                | Cla           | uses         |
| No data to display.                                                                 |                               |                      |               |              |

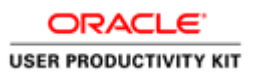

| Step | Action                        |
|------|-------------------------------|
| 15.  | Click the <b>Done</b> button. |
|      | D <u>o</u> ne                 |

|                                                                                              |                                                                |                                                           |                                                     |                   |                                                  |                                      | Tin           | ne Zone Ea              | astern Sta | indard T    |
|----------------------------------------------------------------------------------------------|----------------------------------------------------------------|-----------------------------------------------------------|-----------------------------------------------------|-------------------|--------------------------------------------------|--------------------------------------|---------------|-------------------------|------------|-------------|
| Search                                                                                       |                                                                |                                                           |                                                     | A <u>d</u> vanced | Manage Watchlist                                 | Saved Search                         | Active or Dra | aft Respon              | ses        |             |
|                                                                                              |                                                                |                                                           |                                                     |                   |                                                  |                                      |               | ** At I                 | east one i | s requir    |
| 3                                                                                            | ** Solicitation Ti                                             | tle                                                       |                                                     |                   | ** Response S                                    | tatus Active or d                    | raft          | $\sim$                  |            |             |
|                                                                                              | ** Solicitati                                                  | on                                                        |                                                     |                   | Line Descri                                      | ption                                |               |                         |            |             |
|                                                                                              | ** Respon                                                      | se 40                                                     | 010                                                 |                   |                                                  |                                      |               |                         |            |             |
|                                                                                              |                                                                |                                                           |                                                     |                   |                                                  |                                      |               | Search                  | Reset      | Save        |
| arch Results<br>vising a draft respo<br>ctions 	View                                         | onse automatical!<br>• Format ▼                                | y locks it.                                               | ch ∉ Wrap A                                         | Accept Terms      | Revise                                           |                                      |               |                         |            |             |
| arch Results<br>vising a draft respon<br>ctions ▼ View ▼<br>Response                         | Format ▼<br>Response<br>Status                                 | y locks it.<br>Freeze Detac<br>Solicitation               | ch 📣 Wrap 🛛 A<br>Solicitation Title                 | Accept Terms      | Revise<br>Solicitation<br>Type                   | Time<br>Remaining                    | N             | Unread<br>Aessages      | Мо         | nitor       |
| arch Results<br>vising a draft respo<br>ctions View V<br>Response                            | rnse automaticali<br>Format ▼<br>Response<br>Status<br>Active  | y locks it.<br>Freeze I Detac<br>Solicitation<br>70043-21 | ch d Wrap A<br>Solicitation Titl<br>Bridge Repair   | Accept Terms      | Revise<br>Solicitation<br>Type<br>Request for Qu | Time<br>Remaining<br>6 Days 23 Hours | ĥ             | Unread<br>Aessages<br>0 | Мо         | nitor       |
| arch Results<br>vising a draft respon-<br>ctions  View  Response<br>4010<br>olumns Hidden 8  | Format ▼<br>Response<br>Status<br>Active                       | y locks it.<br>Freeze 📰 Detac<br>Solicitation<br>70043-21 | ch 🚽 Wrap 🛛 A<br>Solicitation Titl<br>Bridge Repair | Accept Terms<br>e | Revise<br>Solicitation<br>Type<br>Request for Qu | Time<br>Remaining<br>6 Days 23 Hours | ĥ             | Unread<br>Aessages<br>0 | Мо         | nitor       |
| arch Results<br>vising a draft respo<br>ctions View V<br>Response<br>4010<br>olumns Hidden 8 | r Format ▼<br>Response<br>Status<br>Active                     | y locks it.<br>Freeze 📰 Detac<br>Solicitation<br>70043-21 | ch 🚽 Wrap 🛛 A<br>Solicitation Titl<br>Bridge Repair | Accept Terms      | Revise<br>Solicitation<br>Type<br>Request for Qu | Time<br>Remaining<br>6 Days 23 Hours | 5             | Unread<br>Aessages<br>0 | Мо         | nitor       |
| arch Results<br>vising a draft respo<br>ctions View V<br>Response<br>4010<br>olumns Hidden 8 | rinse automaticali<br>Format ▼<br>Response<br>Status<br>Active | y locks it.<br>Freeze Detact<br>Solicitation<br>70043-21  | Solicitation Titl<br>Bridge Repair                  | Accept Terms<br>e | Revise<br>Solicitation<br>Type<br>Request for Qu | Time<br>Remaining<br>6 Days 23 Hours | N             | Unread<br>Aessages<br>0 | Мо         | nitor<br>~  |
| arch Results<br>vising a draft respo<br>ctions 	View<br>Response<br>4010<br>olumns Hidden 8  | rinse automaticall<br>Format ▼<br>Response<br>Status<br>Active | y locks it.<br>Freeze Detact<br>Solicitation<br>70043-21  | ch el Wrap A<br>Solicitation Titl<br>Bridge Repair  | e                 | Revise<br>Solicitation<br>Type<br>Request for Qu | Time<br>Remaining<br>6 Days 23 Hours | 5             | Unread<br>Aessages<br>0 | Мо         | nitor<br>~_ |

| Step | Action                        |
|------|-------------------------------|
| 16.  | Click the <b>Done</b> button. |
|      | D <u>o</u> ne                 |

| <b>PWC</b> Mobius                                                                                                    |                                                                                                    | â | $\mathbb{P}$ | 14 | BG ~ |
|----------------------------------------------------------------------------------------------------|----------------------------------------------------------------------------------------------------|---|--------------|----|------|
| Supplier Portal                                                                                                    |                                                                                                    |   |              |    |      |
| Search Orders V Order Number                                                                                                  | ્                                                                                                  |   |              |    |      |
| Tasks                                                                                                    |                                                                                                    |   |              |    | 6    |
| Orders                                                                                                    | Requiring Attention                                                                                |   |              |    |      |
| View Receipts     View Returns Contracts and Deliverables                                                                     | 2 Negotiations Closing Soon                                                                        |   |              |    |      |
| Manage Contracts     Manage Deliverables Consigned Inventory                                                                  | Recent Activity Last 30 Days Negotiation responses awarded or rejected 3 Order changed or second d |   |              |    |      |
| Review Consumption Advices     Review Consigned Inventory                                                                     | Orders opened 3 Orders opened 3                                                                    |   |              |    |      |
| <ul> <li>Review Consigned Inventory Transactions<br/>ttps://epvd-dev1.fa.us2.oraclecloud.com/fscmUl/faces/FuseWelc</li> </ul> | ome? adf.ctri-state=rohg840cy 5#                                                                   |   |              |    |      |

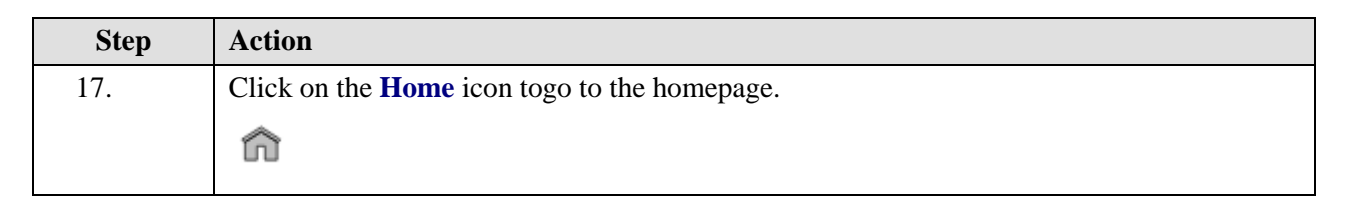

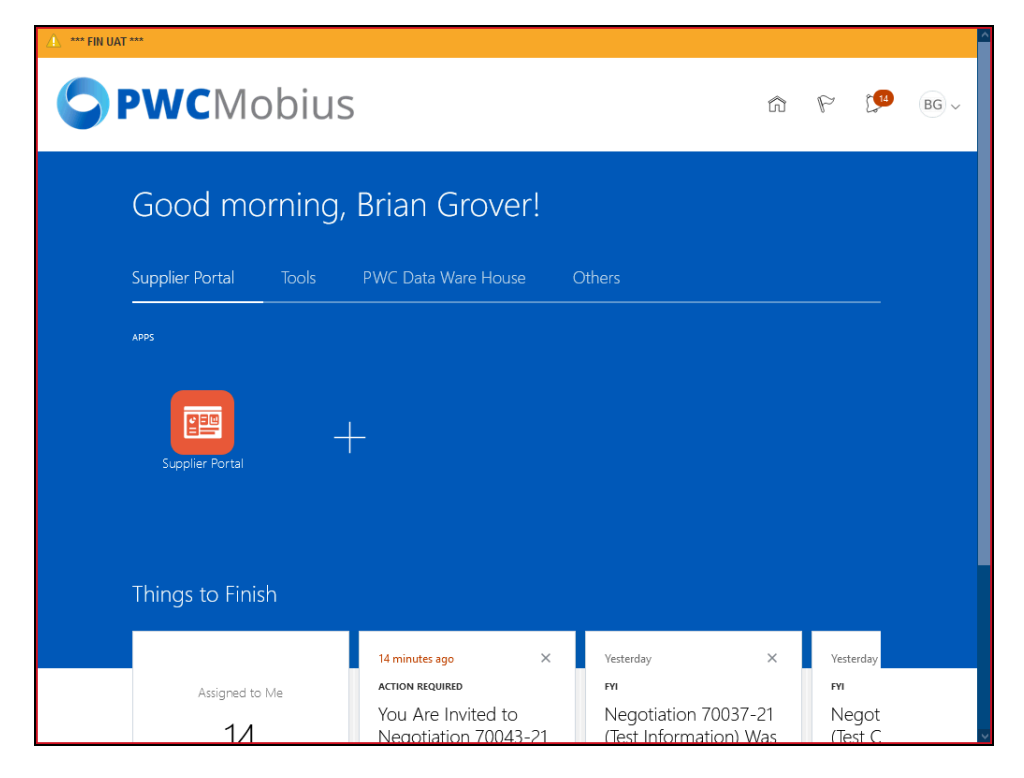

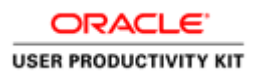

| Step | Action            |
|------|-------------------|
| 18.  |                   |
|      | End of Procedure. |